GyaoReader+ガイド

しみず工房 平成 19 年 3 月 3 日 初版 Ver0.12.0

## ダウンロード方法

最新版は、次のアドレスからダウンロードできます。(ダウンロードしたファイル名は、GR\_setup.exe です。) http://pcbase.web.infoseek.co.jp/

## インストール方法

GR\_setup.exe をダブルクリックして任意のフォルダ (Program Files など)に解凍します。

### 起動方法

インストールが終了すると、解凍したフォルダの中にある GR.exe をダブルクリックすると、GyaoReader+が起動します。

(このとき、 GyaoReaderCategoryGetTool も起動して、コンテンツリーの最新情報が取得できます。)

GyaoReaderCategoryGetTool が最新情報の取得を完了すると、「コンテンツツリーを更新しますか?」というメッ セージが表示されます。更新する際は、「はい」をクリックします。(最新情報の取得には、通信環境により数分 ~数十分かかります。)

GR.exe のショートカットをデスクトップに作成すると使いやすくなります。

GRCGT.exe のショートカットをスタートアップに登録すると、パソコンの起動後、自動的に最新情報の取得処理が行われます。

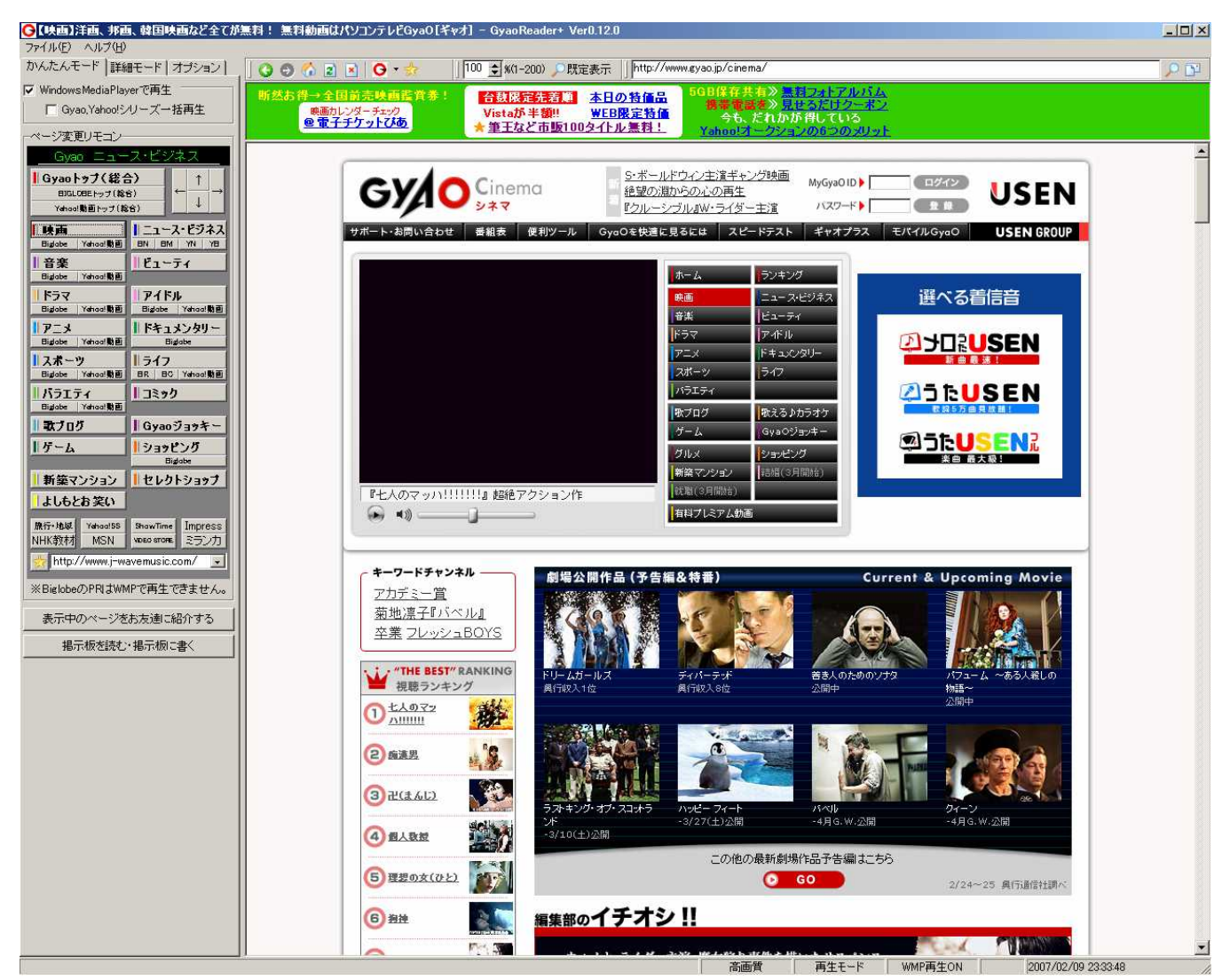

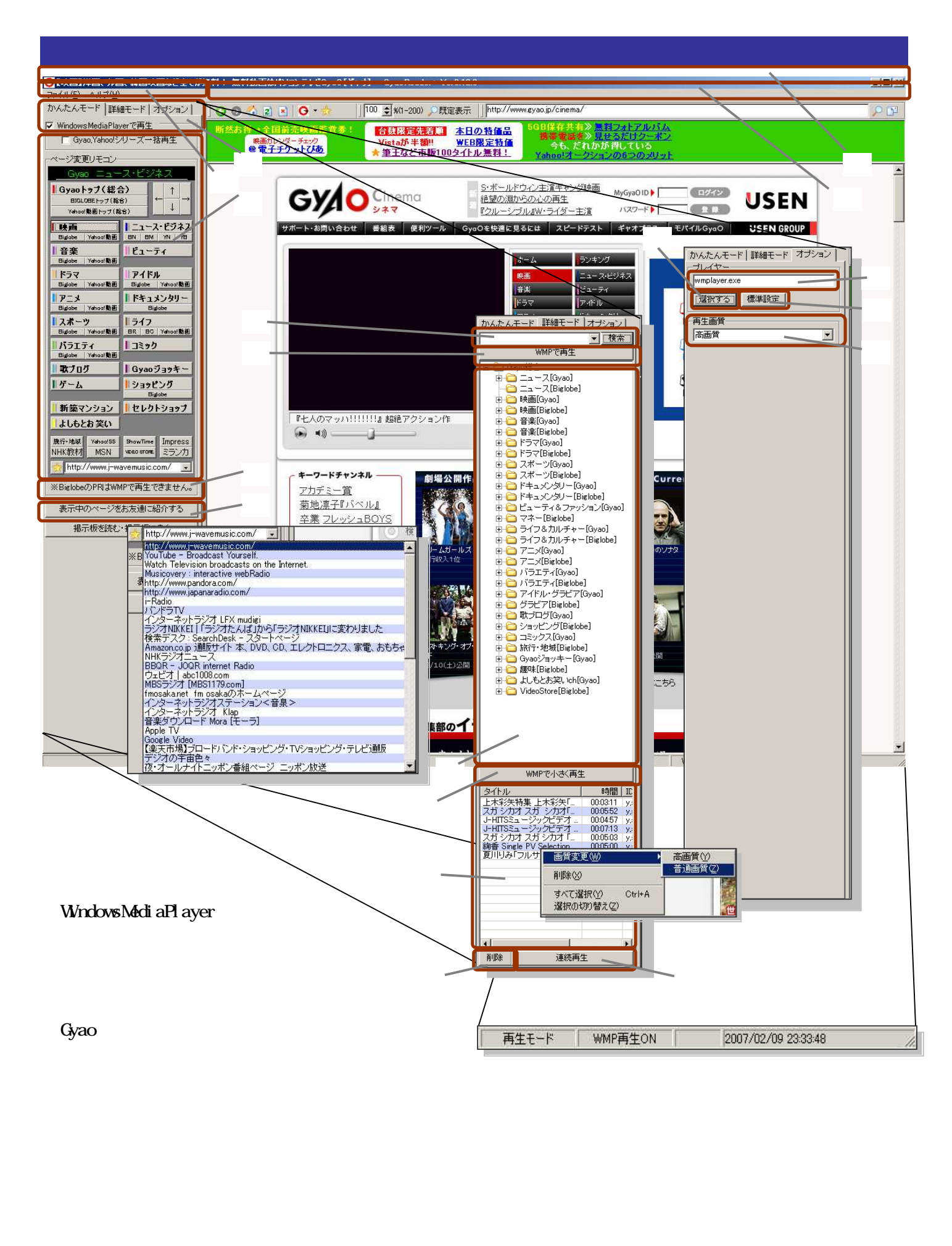

再生プレイヤーパス

### メインバー

「カテゴリツリー更新」をクリックすると、カテゴリ更新ツールが起動します。

「起動時カテゴリツリー更新」をクリックすると、GyaoReader+の起動時にカテゴリ更新ツールを起動します。

「リンクボタンから WMP 再生」にチェックが入っていると、ブラウザの再生ボタンをクリックすると WindowsMediaPlayer で再生するようになります。この項目は、クリックする度にチェックの入り切りが切り替わ ります。

「再生リストに追加」にチェックが入っていると、ブラウザの再生ボタンをクリックするとその項目が連続再 生リストに登録されます。

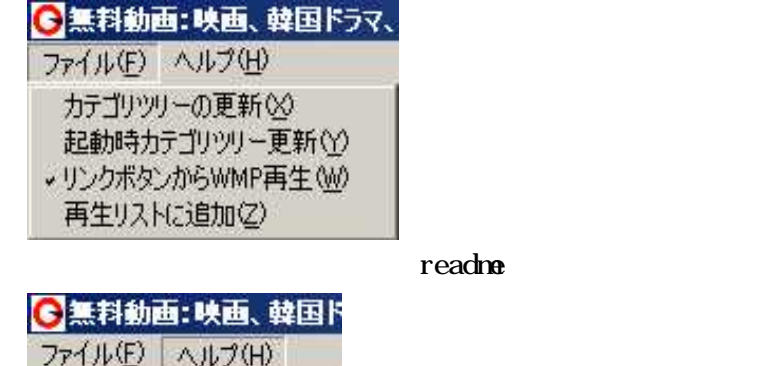

かんたんモ ヘルプロ

## サイドバーセレクトタブ

「かんたんモード」は、ボタンが中心の操作が可能なため、初心者向けの操作パネルです。

「詳細モード」は、コンテンツツリーや連続再生リストなどの細かい操作が可能なため、いろいろな方にそれ ぞれの楽しみ方ができる操作パネルです。

「オプション」は、プレイヤーや再生画質の変更を行うパネルです。

かんたんモード 詳細モード オプション

### ブラウザツールバー

左から、「戻る」「進む」「ホーム(しみず工房表示)」「更新」「中止」「Gyao ほかリンクボタン」「お気に入りリ スト登録」

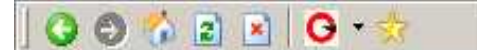

左から、「ブラウザ表示倍率」「ブラウザ 100%表示」

|100 🔹 %(1-200) 〇既定表示

左から、「アドレス」「アドレスをブラウザ表示」「表示中ブラウザをメールで知らせる」

http://www.gyao.jp/

WindowsMediaPlayer 起動オプション

3

「WindowsMediaPlayer で再生」にチェックが入っていると、ブラウ ザの再生ボタンをクリックするとWindowsMediaPlayer で再生するよう になります。「Gyao,Yahoo!動画シリーズー括再生」にチェックが入って いると、ワンクリックでシリーズを一括再生します。

✓ WindowsMediaPlayerで再生 Gyao,Yahoo!シリーズー括再生

#### ページ変更リモコン

各ボタンをクリックすると、ブラウザに該当ページが表示されました。 「」「」「」「」「」ボタンをクリックすると、ブラウザが該当方向 にスクロールします。また、星マークに右の「お気に入りリスト」を選 択すると、同じように該当ページが表示されます。

## コンテンツ紹介メールボタン

ブラウザに表示中のページをメールで知らせることができます。

表示中のページをお友達に紹介する

## 掲示板表示ボタン

掲示板のページを表示します。

掲示板を読む・掲示板に書く

### Gyao コンテンツ検索ボタン

左側のボックスに検索したいキーワードを入力し、「検索」ボタンを クリックします。すると、ブラウザに検索結果が表示されます。(検索 対象は Gyao のみ)

検索

#### ツーリー選択項目再生ボタン

コンテンツツリーで選択されている項目を再生します。

WMPで再生

#### コンテンツツリー

コンテンツ取得ツールで所得したコンテンツをツリーで表示してい ます。クリックでブラウザに該当ページ表示されます。ダブルクリック すると再生されます。

| ーベージ変更リモコンー                                                   |                                      |  |  |
|---------------------------------------------------------------|--------------------------------------|--|--|
| Yahoo!動画                                                      | 趣味と教養                                |  |  |
| <mark>IGyaoトゥブ(総合)</mark><br>BIGLOBEトッナ(総合)<br>Yahad製画トップ(総合) |                                      |  |  |
| 映画<br>Biglabe Yahaa:動画                                        | LICA-C・ビジネス<br>BN BM YN YB           |  |  |
| 音楽<br>Bigabe Yahaa!動画                                         | ピューティ                                |  |  |
| ドラマ<br>Biglabe Yahaa!動画                                       | アイドル<br>Biglabe Yahaa!動画             |  |  |
| アニメ<br>Biglabe Yahaa!動画                                       | ドキュメンタリー<br>Biglabe                  |  |  |
| <mark>  スポーツ</mark><br>Biglabe Yahaa!動画                       | <mark>  ライフ</mark><br>BR BC Yahaal動画 |  |  |
| パラエティ<br>Biglabe   Yahaa!動画                                   | しこきゅク                                |  |  |
| 歌ブログ                                                          | Gyaoジョッキー                            |  |  |
| リゲーム                                                          | ■ショッピング<br>Biglobe                   |  |  |
| 新築マンション                                                       | セレクトショップ                             |  |  |
| よしもとお笑い                                                       |                                      |  |  |
| 旅行・地域 YehaolSS<br>NHK教材 MSN                                   | ShowTime Impress<br>voto store ミラン力  |  |  |
| http://www.j-wavemusic.com/                                   |                                      |  |  |
| ※BiglobeのPRI #WN                                              | IPで再生できません。                          |  |  |

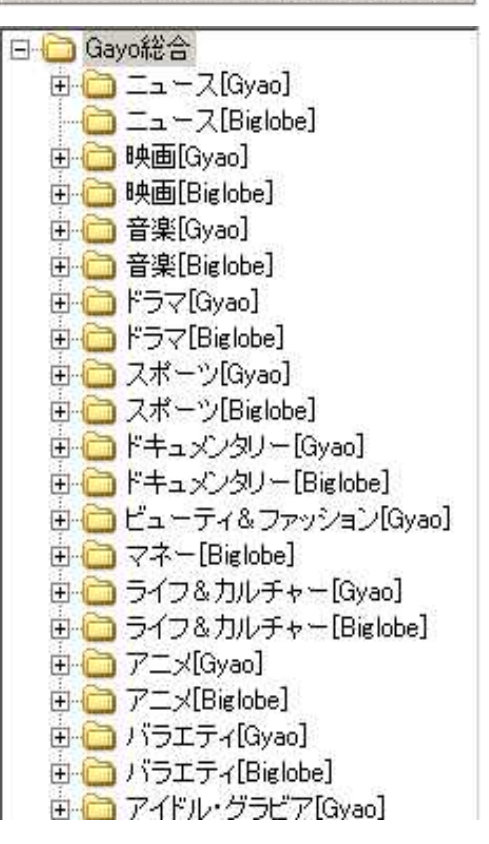

## ツーリー選択項目小さく再生ボタン

コンテンツツリーで選択されている項目を小さく再生します。

WMPで小さく再生

### 連続再生リスト

右クリックにより、各種の操作が可能です。

| タイトル                   | 時間       | IC  |                 |       |
|------------------------|----------|-----|-----------------|-------|
| 上木彩矢特集 上木彩矢「…          | 00:03:11 | y.  |                 |       |
| スガシカオ スガ シカオ「…         | 00:05:52 | y;  |                 |       |
| J-HITSミュージックビデオ        | 00:04:57 | y.  |                 |       |
| J-HITSミュージックビデオ…       | 00:07:13 | Y:  |                 |       |
| スガ シカオ スガ シカオ 「…       | 00:05:03 | y.: |                 |       |
| 絢香 Single PV Selection | 00:05:00 | y.  |                 |       |
| 夏川りみ「フルサト」             | 00:05:05 | cr  |                 |       |
|                        |          |     |                 |       |
|                        |          |     |                 |       |
|                        |          | -   |                 |       |
|                        |          |     | 画質変更(₩) ▶       | 高画質♡  |
|                        |          |     | 削除⊗             | 普通画質② |
|                        |          |     | すべて選択(Y) Ctrl+A |       |
| 4                      |          | •   | 選択の切り替え(2)      | att.  |

## 連続再生リスト削除

連続再生リストの選択している項目を削除します。

削除

## 連続再生リスト再生

連続再生リストを再生します。

連続再生

# 再生プレイヤーパス

上のボックスに直接パスを入力することができます。

| wmplayer.ex | e    |  |
|-------------|------|--|
|             |      |  |
| 選択する        | 標準設定 |  |

## 再生プレイヤーパス選択ボタン

再生プレイヤーをフォルダをたどって選択することができます。

# 選択する

# 再生プレイヤーパス標準設定ボタン

再生プレイヤーを標準の設定に戻します。

標準設定

## Yahoo!動画及び Biglobe の再生画質選択コンボボックス

Yahoo!動画及び Biglobe の再生画質「超高画質」「高画質」「標準画質」「低画質」から選択することができます。

| 再生画質 |          |  |
|------|----------|--|
| 高画質  | <u>•</u> |  |